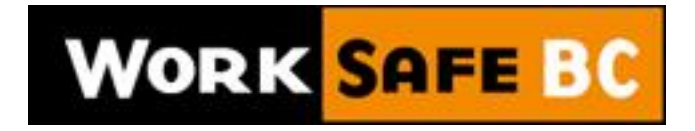

**Milestone Recognition** 

# **User Guidebook**

# Table of Contents

| First Time Registration                                    | 3  |
|------------------------------------------------------------|----|
| Logging into the WorkSafe BC Milestone Recognition Program | 5  |
| Landing Page                                               | 6  |
| Gift Catalogue and Ordering Process                        | 7  |
| Resources                                                  | 11 |
| Contact US                                                 |    |

### **First Time Registration**

| Please              | register    |            |         |        |
|---------------------|-------------|------------|---------|--------|
| WORK SAF            | BC Miles    | tone Reco  | gnition |        |
| Login:<br>Password: |             |            |         |        |
| Forg                | ot Password | Register L | ogin    |        |
|                     |             |            |         |        |
|                     |             |            | Conta   | act Us |

Once you have clicked on **Register**, you will be required to provide your **Login** and your **Last Name**. This will allow the system to locate your credentials. When you have filled in the required information, click **Next**.

For security purposes, you will be required to answer three (3) password recovery questions. It is best that you choose answers that you will be able to remember but that others would have a hard time figuring out.

| WORK SA                               | FEBC Milestone Recognition                             |
|---------------------------------------|--------------------------------------------------------|
| Please enter<br>on the [NEX<br>Login: | your Login and your Last Name then click<br>[] button. |
| Lust nume.                            | Back Next                                              |
| _                                     |                                                        |

WORK SAFE BC Milestone Recognition

| Please provi | de 3 password recovery questions and answers to |
|--------------|-------------------------------------------------|
|              | 1.                                              |
| In what cit  | y was your mother born?                         |
| Question     | 2:                                              |
| What is yo   | ur best friend's first name?                    |
| Question     | 3:                                              |
| What was     | the name of your first pet?                     |
|              | Back Next                                       |

Click on **Next** when you are done answering your questions.

You are now registered for the **WorkSafeBC Milestone Recognition Program** website. Click **Next** and you will be directed to the home page. Happy navigating!

| characters l<br>case and lo                                                              | ong containing both upper<br>wer case letters.                                                                      |   |
|------------------------------------------------------------------------------------------|----------------------------------------------------------------------------------------------------|---|
| Please choose ye                                                                         | our password.                                                                                                    |   |
| Your password must be<br><b>upper case</b> and <b>lower c</b><br>password exactly the sa | at least 8 characters long containing both<br>ase letters. Please ensure you enter your<br>ame in both text fields. |   |
| Password:                                                                                |                                                                                                    | - |
| Confirm password:                                                                        | 4                                                                                                    | - |
|                                                                                          | Back Next                                                                                                    |   |
|                                                                                          |                                                                                                    |   |
|                                                                                          |                                                                                                    |   |
|                                                                                          |                                                                                                    | _ |

#### Logging into the WorkSafe BC Milestone Recognition Program

Now that you are registered for the **WorkSafeBC Milestone Recognition Program**, you will be able to login and logout of the site, at any time. To successfully login, you will need to provide a valid login and the password you created during the registration process.

| Wor               | KSAFE BC Milestone Recognition |
|-------------------|--------------------------------|
| Login:<br>Passwor | rd:                            |
|                   | Contact Us                     |

If you have forgotten your password, click on **Forgot Password.** You will be asked to provide your **Login.** Click **Next** to proceed.

After you have provided your **Login**, you will be asked to answer your security question. Once you have answered, click **Next**. If you have provided an incorrect answer, you will not be able to continue until you have an answered the question correctly. If you are having trouble, please click the **Contact Us** link.

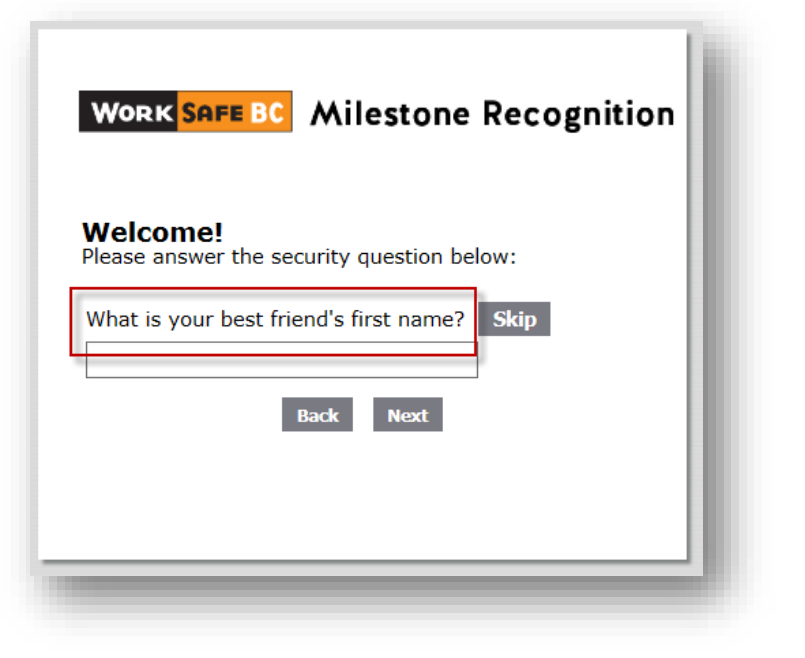

# Landing Page

This section of the **WorkSafeBC Milestone Recognition Program** website provides an overview of the program. Here you will find quick access to different sections of the website and view the possible tools available to you.

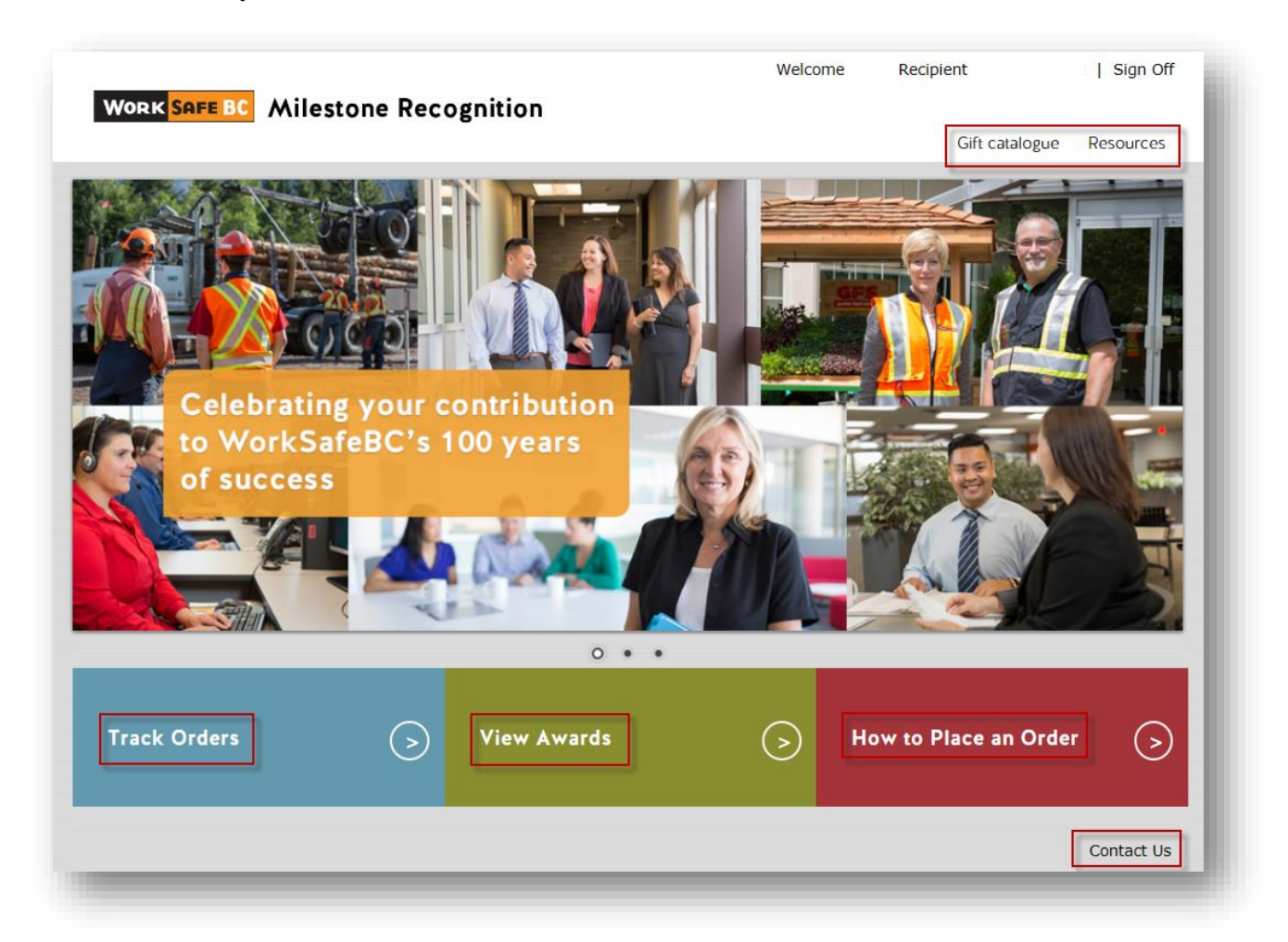

#### **Gift Catalogue and Ordering Process**

Once you've clicked on the Gift Catalogue link on the top menu, you will see a message from Diana Miles, WorkSafeBC's president and CEO, welcoming you to the **Milestone Recognition Program**'s Catalogue.

The Milestone Recognition catalog features items such as Art, Clocks, Crystal, Jewelry, Watches etc. and recipients can choose a gift from their eligible year level.

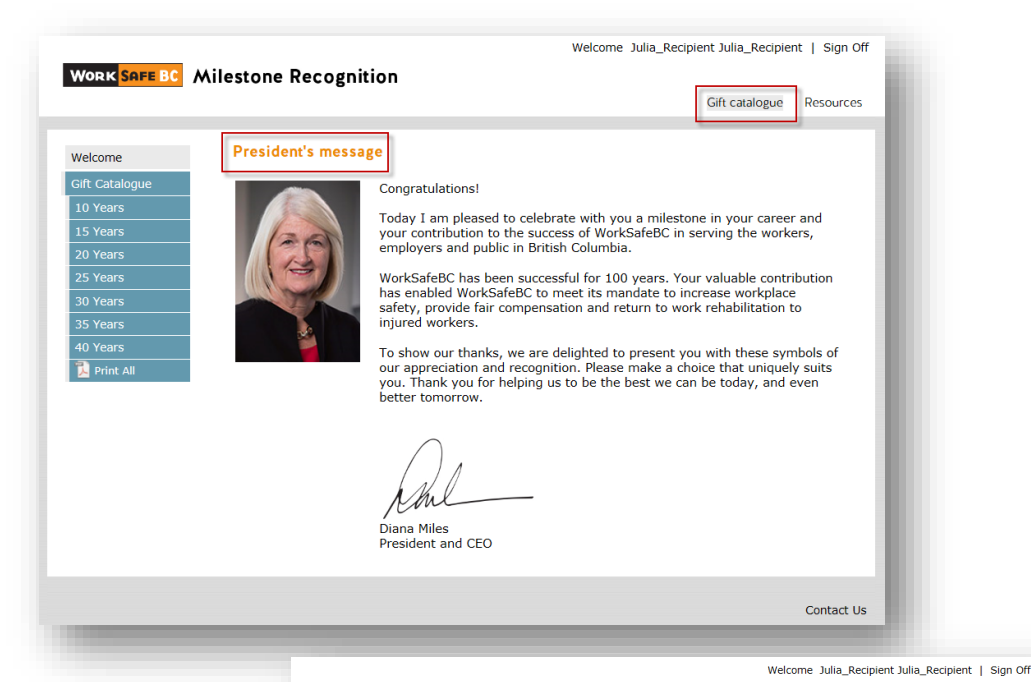

By clicking on

any award, you are brought to the Product Details page, where, a larger image of the item and a full description are displayed.

Once you've decided which gift you'd like, click the **Select** button.

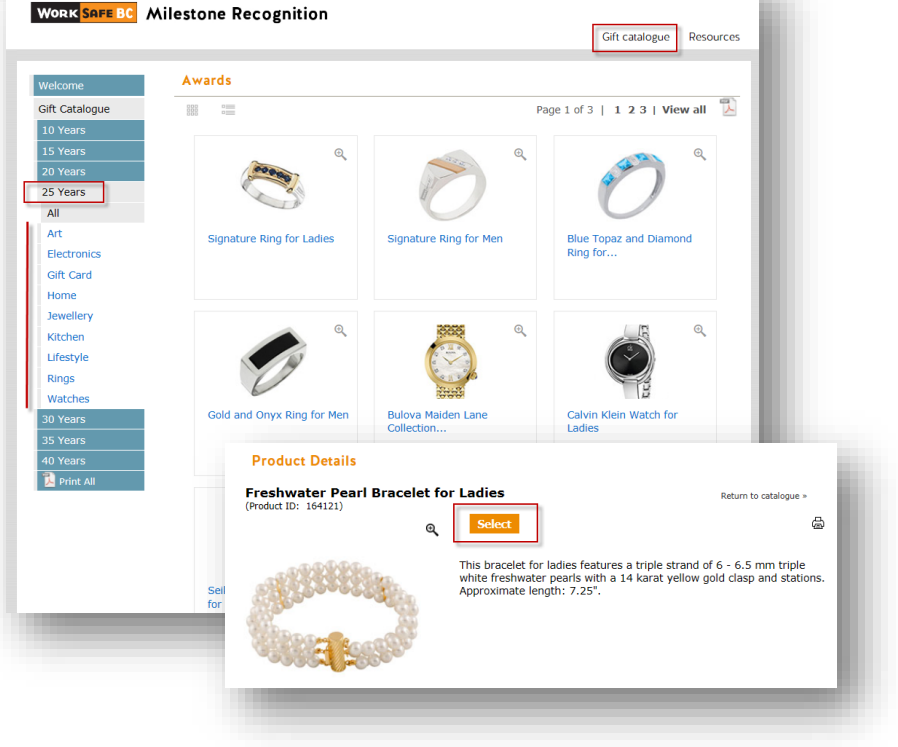

You'll then be prompted to enter the PAC number that you received from your leader on or around your milestone date.

| Please, enter your personal access code  Personal access code:  Cancel Continue  Your personal access code is located on your award notification. You will see PAC followed by a 10-digit code. This is your personal | WORK SAFE BC Milestone Recognition                                                                                      | Welcome Julia_Recipient Julia_Recipient   Sign Off<br>Gift catalogue Resources |
|----------------------------------------------------------------------------------------------------|----------------------------------------------------------------------------------------------------|--------------------------------------------------------------------------------|
| Personal access code:<br>Cancel Continue<br>Your personal access code is located on your award notification. You will see PAC followed by a 10-digit code. This is your personal                                      | Please, enter your personal access code                                                                                 |                                                                                |
| Your personal access code is located on your award notification. You will see PAC followed by a 10-digit code. This is your personal                                                                                  | Personal access code:<br>Cancel                                                                                         | Continue                                                                       |
| access code, which you need to confirm your selection.                                                                                                    | Your personal access code is located on your award notification. access code, which you need to confirm your selection. | You will see PAC followed by a 10-digit code. This is your personal            |

And after inserting the correct code, you'll be able to confirm your product selection.

| Milestone                     |                                                                                                    | Gift catalogue Resources |
|-------------------------------|----------------------------------------------------------------------------------------------------|--------------------------|
| Please confirm your selection | ]                                                                                                    |                          |
| our selection                 |                                                                                                    |                          |
|                               | Freshwater Pearl Bracelet for Ladies                                                                                                    |                          |
|                               | This bracelet for ladies features a triple strand of 6 - 6.5 mm triple<br>white freshwater pearls with a 14 karat yellow gold clasp and<br>stations. Approximate length: 7.25". |                          |
| A CONTRACTOR                  | Product ID:164121                                                                                                    |                          |
|                               |                                                                                                    |                          |
|                               |                                                                                                    | $\backslash$             |
|                               |                                                                                                    |                          |
|                               |                                                                                                    | Cancel Continue          |
|                               |                                                                                                    |                          |

The **Shipping Details** page is where the recipient can check their selected gift, as well as fill out their shipping address before confirming the order.

If you select to have your milestone gift delivered to your home address, please note milestone gifts are delivered to your home using a courier company and will require a signature at delivery.

|                                                  | 1. Shipping details 2. Order summary 3. Order complete                                                                                                    |
|--------------------------------------------------|----------------------------------------------------------------------------------------------------|
| Shipping addres                                  | 55                                                                                                    |
| our gift is defaulted t<br>Residential check box | to your attention at your work location address. To update the ship to address to your home address, click the<br>" below and modify the ship to address fields. |
| □*NOTE* For all Res<br>our Benefits Coordina     | sidential address shipments, this box must remain checked. For shipment requests outside these parameters contact<br>ator.                                       |
| First Name                                       | Name                                                                                                    |
| Last Name                                        | LastName                                                                                                    |
| Title                                            |                                                                                                    |
| Company                                          |                                                                                                    |
| Email                                            | NameLastName@WorkSafeBC.com                                                                                                    |
| Ship To Address                                  |                                                                                                    |
|                                                  |                                                                                                    |
| City                                             |                                                                                                    |
| Country                                          | Canada 🗸                                                                                                    |
| State/Province                                   | British Columbia 🗸                                                                                                    |
| Zip/Postal Code                                  |                                                                                                    |
| Phone                                            |                                                                                                    |
| = required field                                 |                                                                                                    |
| required field                                   |                                                                                                    |
|                                                  |                                                                                                    |
| Your selection                                   |                                                                                                    |
| our selection                                    |                                                                                                    |
|                                                  | Freshwater Dearl Brandet for Ladies                                                                                                    |
| attilitie.                                       | Product ID: 164121                                                                                                    |
| 1                                                |                                                                                                    |
| all the state                                    |                                                                                                    |
|                                                  |                                                                                                    |
|                                                  |                                                                                                    |
|                                                  |                                                                                                    |
|                                                  |                                                                                                    |
|                                                  | Capeel Continue                                                                                                    |

The **Order Summary** page allows you to review all of the information pertaining to your award selection. There is also the option to "Cancel" the ordering process entirely or to continue and "Place Order".

|                      | 1. Shipping details 2. Order summary 3. Order complete |
|----------------------|--------------------------------------------------------|
| Your gift will be sł | ipped to the address below.                            |
| Recipient            |                                                        |
| Name:                | Julia_Recipient Julia_Recipient                        |
| Anniversary:         | 25 years                                               |
| Email:               | JuliaRibeiro@rideau.com                                |
| Manager's Name:      |                                                        |
|                      |                                                        |
| Shipping addr        | ess                                                    |
| Company:             | WorkSafeBC                                             |
| Ship To Address:     | 123 Street                                             |
| City:                | Vancouver                                              |
| State/Province:      | British Columbia                                       |
| Country:             | Canada                                                 |
| Zip/Postal Code:     | V8X 5H2                                                |
| Phone:               | 1234567890                                             |
| :mail:               | NameLastName@WorkSateBC.com                            |
| Your selectior       | Freshwater Pearl Bracelet for Ladies                   |
| (                    | Product ID: 164121                                     |
|                      |                                                        |

Once your order has been finalized, you will see the **Order Confirmation** page. It provides an overview of the order as well as a confirmation number. From here, you have the option to return to the home page or sign off of the website.

#### Resources

The Milestone Recognition Program website offers a **Resources** page which contains additional information to help users when selecting and ordering their gifts, such as FAQ's, Returns & Warranty and the option to track their order.

| Nork <mark>Safe BC</mark> | Welcome Julia_Recipient Julia_Recipient   Sign O                                                                                                    |
|---------------------------|----------------------------------------------------------------------------------------------------|
|                           | Gift catalogue Resources                                                                                                    |
| FAQ                       | FAQ                                                                                                    |
| How to Order              | How do I place my award order?                                                                                                    |
| Returns & Warranty        | Go to <u>WorkSafeBC.EngageUs.com</u> and click the Register button to create your password.                                                                                                    |
| Track Orders              | <ul> <li>Enter your 5-digit employee number and last name, answer the security questions, and follow the<br/>prompts.</li> </ul>                                                                                                    |
|                           | <ul> <li>If you're already registered, log into the website with your 5-digit employee number and<br/>password.</li> </ul>                                                                                                    |
|                           | Click on the <u>Gift Catalogue</u> tab. You'll see an expanded image and a description of each gift.                                                                                                    |
|                           | Click on "Return to Catalogue" to go back to the product list.                                                                                                    |
|                           | <ul> <li>Once you have made your choice, click on "Select".</li> <li>You'll be prompted to enter the PAC number you received from your leader on or around your milestone date.</li> </ul>                                                                                                    |
|                           | Follow the prompts and then click on "Place Your Order".                                                                                                    |
|                           | When the order confirmation page appears, click on "Return to Homepage."                                                                                                    |
|                           | • If you'd like, you may print details about the gift.                                                                                                    |
|                           | Will I be able to access the website from home?                                                                                                    |
|                           | Yes. To access the ordering website, type " <u>WorkSafeBC.EngageUs.com</u> " into your internet browser and<br>then sign in with your username and password. If it's your first time accessing the website, you'll need<br>to click the "Register" button and follow the prompts to create a password. |
|                           | Instead of choosing one gift from my milestone level, can I choose two or more gifts from<br>lower levels that that add up to my current milestone?                                                                                                    |
|                           | No. For each milestone, you may select only one gift.                                                                                                    |

# **Contact US**

If you require any additional information or any further assistance placing your order, please **Contact Us** by filling out the form or contacting our Customer Service directly.

|                                               |                                    |                    |                      |                        |                    |                      |                       |                     | 1                    | Welcome               | Julia_R           | ecipient            | Julia_Re           | cipien           | t   Sign Off     |
|-----------------------------------------------|------------------------------------|--------------------|----------------------|------------------------|--------------------|----------------------|-----------------------|---------------------|----------------------|-----------------------|-------------------|---------------------|--------------------|------------------|------------------|
| WORK SP                                       | IFE BC                             | Miles              | tone                 | Reco                   | gnitio             | n                    |                       |                     |                      |                       |                   |                     | · · · · · · ·      |                  | D                |
|                                               |                                    |                    |                      |                        |                    |                      |                       |                     |                      |                       |                   | G                   | ift catalo         | gue              | Resources        |
| Contact Us                                    | 5                                  |                    |                      |                        |                    |                      |                       |                     |                      |                       |                   |                     |                    |                  |                  |
| f you require<br>1.844.275.07<br>ouch with yo | e additiona<br>774, or fill<br>ou. | l produ<br>out the | ct infor<br>form b   | mation, o<br>elow stat | or need<br>ing the | assistar<br>issue ar | ice to pl<br>nd provi | ace you<br>ding you | r order,<br>Ir conta | please c<br>ct inform | ontact<br>ation s | our Cus<br>o a repi | tomer S<br>esentat | ervice<br>ive ca | e at<br>n get in |
| Our Custome<br>Detween 6:0                    | r Service F<br>0 a.m. and          | Represe<br>2:00 p  | entative<br>o.m. PST | s are ava<br>T.        | iilable M          | onday t              | o Friday              | v betwee            | n 3:00               | a.m. and              | l 9:00 p          | .m. PS              | T and Sa           | aturda           | iys              |
| Name:                                         | Julia_Rec                          | ipient J           | ulia_Re              | cipient                |                    |                      |                       |                     |                      |                       |                   |                     |                    |                  |                  |
| mail:                                         | JuliaRibei                         | iro@rid            | eau.con              | n                      |                    |                      |                       |                     |                      |                       |                   |                     |                    |                  |                  |
| Phone:                                        | 123-456-7                          | 890                |                      |                        |                    | *                    |                       |                     |                      |                       |                   |                     |                    |                  |                  |
| Font -                                        | Size -                             | BI                 | U A.                 | - = =                  | ± ≡ 4              | BC                   |                       |                     |                      |                       |                   |                     |                    |                  |                  |
|                                               |                                    |                    |                      |                        |                    |                      |                       |                     |                      |                       |                   |                     |                    |                  |                  |
|                                               |                                    |                    |                      |                        |                    |                      |                       |                     |                      |                       |                   |                     |                    |                  |                  |
|                                               |                                    |                    |                      |                        |                    |                      |                       |                     |                      |                       |                   |                     |                    |                  |                  |
|                                               |                                    |                    |                      |                        |                    |                      |                       |                     |                      |                       |                   |                     |                    |                  |                  |
|                                               |                                    |                    |                      |                        |                    |                      |                       |                     |                      |                       |                   |                     |                    |                  |                  |
|                                               |                                    |                    |                      |                        |                    |                      |                       |                     |                      |                       |                   |                     |                    |                  |                  |
|                                               |                                    |                    |                      |                        |                    |                      |                       |                     |                      |                       |                   |                     |                    |                  |                  |
|                                               |                                    |                    |                      |                        |                    |                      |                       |                     |                      |                       |                   |                     |                    | 5                | Send             |
|                                               |                                    |                    |                      |                        |                    |                      |                       |                     |                      |                       |                   |                     |                    |                  |                  |
|                                               |                                    |                    |                      |                        |                    |                      |                       |                     |                      |                       |                   |                     |                    |                  | -                |